## CMSC436: Programming Handheld Systems

# **Android Development Environment**

#### **The Android Platform**

A multi-layered software stack for building and running mobile applications

### The Android Development Environment

Your workbench for writing Android applications

See:

https://developer.android.com/studio/intro/

### Today's Topics

Downloading Android SDK Using the Android Studio IDE Using the Android emulator Debugging Android applications

Other tools

#### Prerequisites

Supported Operating Systems:

Microsoft Windows 7/8/10 (32- or 64-bit)

Mac OS X 10.10 (Yosemite) up to 10.12 (Sierra)

GNOME or KDE desktop (tested on Ubuntu 14.04 LTS, Trusty Tahr)

#### Prerequisites

3 GB RAM min, 4 GB RAM rec

1 GB+ for Android SDK, emulator system images, and caches

1280 x 800 min screen resolution

#### **Getting Started**

Download & install Android Studio

See: https://developer.android.com/studio/ index.html#downloads

### **Android Studio**

Android platform

Android Studio IDE

Key development tools

System image for emulator

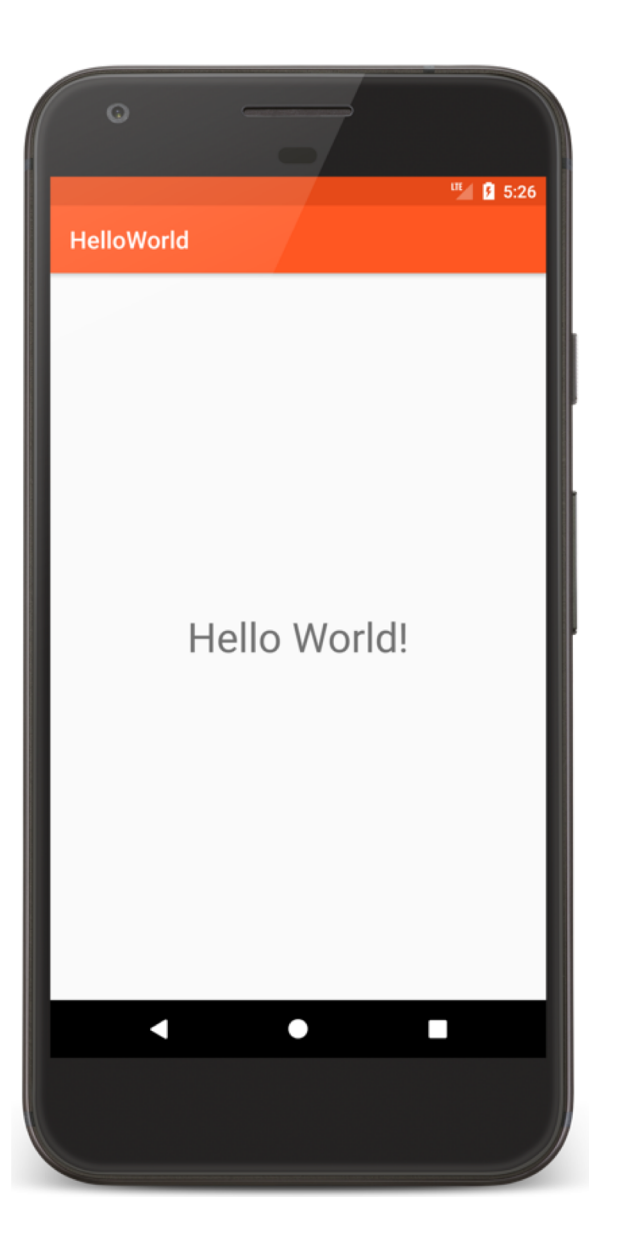

#### HelloWorld

package course.examples.helloworld;

....

public class MainActivity extends Activity {

```
@Override
protected void onCreate(Bundle savedInstanceState) {
    super.onCreate(savedInstanceState);
    setContentView(R.layout.activity_main);
}
```

Runs virtual devices

| Android Studio File Edit View                                                                                                    | Navigat    | e Code Analyze Refacte              | or Build R           | un Tools VCS Window        | w Help          |                            |               | Ę                    | ; 🕲 🏤 🖣 🛄 🕚 🚸 🤶  | 🔊 🛋) 100% 🕼 🗐 Sun 5:37 PM Ada               | m Porter Q :≡   |
|----------------------------------------------------------------------------------------------------|------------|-------------------------------------|----------------------|----------------------------|-----------------|----------------------------|---------------|----------------------|------------------|---------------------------------------------|-----------------|
|                                                                                                    |            |                                     | _ ; _ ; _ ; _        | MainActivity.java - HelloW | /orld - [~/git/ | CMSC436SampleCode/HelloWo  | rld] - Andro  | id Studio 3.0 Beta 2 |                  |                                             |                 |
|                                                                                                    | ⇒ < (      | 📴 app 👻 🍡 🛉 🐞 🕼 🕼                   |                      | 🌾 🌾 🛍 🖓 🖕 🖬 🐇              | <i>n</i> ?      |                            |               |                      |                  |                                             | Q,              |
| HelloWorld                                                                                                    |            | e > in examples > in helloworld > [ | AVD Manager          | J                          | at days a small | v 🖉 Maja Katisia si v 🕞 As |               | tunt v               |                  |                                             |                 |
|                                                                                                    |            | Or ≟ At. I. Or abb ×                | o styles.xmi         | K activity_main.xmi × K    | strings.xmi     | A C MainActivity.java X    | toroiomanires | suxmi ×              |                  |                                             |                 |
| ▼ manifests                                                                                                    | • • •      |                                     |                      |                            | Android Vir     | tual Device Manager        |               |                      |                  |                                             |                 |
| 🙀 AndroidManifest.xml<br>🔻 🖿 iava                                                                                                    |            |                                     |                      |                            |                 |                            |               |                      |                  |                                             | •               |
| v En course.examples.helloworld Your Virtual Devices                                                                                                    |            |                                     |                      |                            |                 |                            |               |                      |                  |                                             |                 |
| <ul> <li>MainActivity</li> <li>course.examples.helloworld (and</li> </ul>                                                                                                    |            | Android Studio                      |                      |                            |                 |                            |               |                      |                  |                                             |                 |
| ▼ ∎ res                                                                                                    | _          |                                     |                      |                            |                 |                            |               |                      |                  |                                             |                 |
| Iayout activity main xml                                                                                                    | Туре       | Name                                | Play Store           | Resolution                 | API             | Target                     | CPU/ABI       | Size on Disk         | Actions          |                                             |                 |
| <ul> <li>mipmap</li> </ul>                                                                                                    | Lġ         | Galaxy Nexus API 18                 |                      | 720 × 1280: xhdpi          | 18              | Android 4.3 (Google APIs)  | x86           | 4 GB                 | 🛕 Download 🔻     |                                             |                 |
| <ul> <li>values</li> <li>colors.xml</li> </ul>                                                                                                    | Co         | Galaxy Nexus API 22                 |                      | 720 × 1280: xhdpi          | 22              | Android 5.1 (Google APIs)  | x86           | 1 GB                 | ▶ / ▼            |                                             |                 |
| dimens.xml                                                                                                    | Co         | Nexus7_API 18                       |                      | 800 × 1280: tvdpi          | 18              | Android 4.3                | arm           | 123 MB               | 🛕 Download 🔻     |                                             |                 |
| styles.xml                                                                                                    | Co         | Nexus 5 API 22 v1                   |                      | 1080 × 1920: xxhdpi        | 22              | Android 5.1 (Google APIs)  | x86           | 1 GB                 | ▶ / ▼            |                                             |                 |
| build.gradle (Module: app)<br>gradle-wrapper.properties (Gradle \                                                                                                    | Co         | Nexus 5 API 22 v2                   |                      | 1080 × 1920: xxhdpi        | 22              | Android 5.1 (Google APIs)  | x86           | 1 GB                 | ▶ / ▼            |                                             |                 |
| proguard-rules.pro (ProGuard Rules                                                                                                    | Co         | Nexus 5X API 23 New                 |                      | 1080 × 1920: 420dpi        | 23              | Android 6.0 (Google APIs)  | x86           | 1 GB                 | ▶ / ▼            |                                             |                 |
| settings.gradle (Project Settings)                                                                                                    | Co         | Pixel API 26                        |                      | 1080 × 1920: xxhdpi        | 26              | Android 8.0 (Google APIs)  | x86           | 2 GB                 | ▶ / ▼            |                                             |                 |
| Il iocal properties (SDK Location)                                                                                                    | Co         | Pixel XL API 26                     |                      | 1440 × 2560: 560dpi        | 26              | Android 8.0 (Google APIs)  | x86           | 1 GB                 | ▶ / <del>▼</del> |                                             |                 |
| Messages: Gradie Build Code Analysis<br>X  S T Code Analysis<br>X  S T | ?          | + Create Virtual Device             | )                    |                            |                 |                            |               |                      | Ø                | which files to backup. More info:           | \$÷ ±           |
| ?                                                                                                    |            |                                     |                      |                            |                 |                            |               |                      |                  |                                             |                 |
| 📐 <u>4</u> : Run 🤄 TODO 🖃 <u>6</u> : Logcat 🕜 Androi                                                                                                    | d Profiler | 🦻 9: Version Control 🛛 🗵 Termi      | nal 📃 <u>0</u> : Mes | sages                      |                 |                            |               |                      |                  | Q Event Log                                 | Gradie Console  |
|                                                                                                    |            |                                     |                      |                            |                 |                            |               |                      | 1                | 14:1 LF\$ UTF-8\$ Git: master \$ Context: < | no context> 🛚 🚡 |

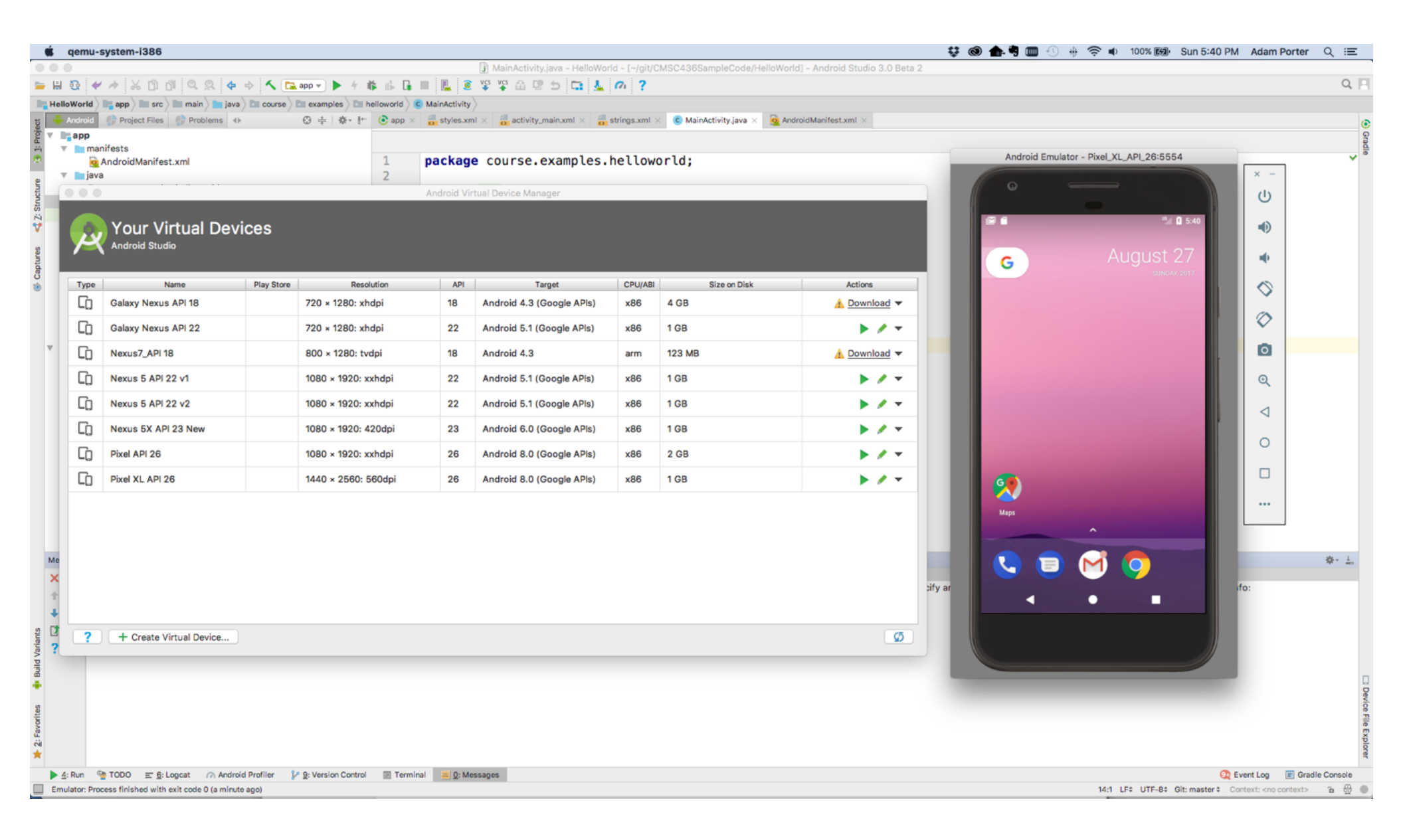

Pros

- Doesn't require an actual phone
- Hardware is reconfigurable
- Changes are non-destructive

Cons

Slower than an actual device

Some features unavailable

e.g., no support for Bluetooth, USB connections, NFC, etc.

Performance / user experience can be misleading

#### **Advanced Features**

Can emulate many different device/user characteristics, such as:

- Network speed/latencies
- Battery power
- Location coordinates

#### **Advanced Features**

Change network speeds

#### 😝 🕲 🏠 🖣 🥅 🕙 🚸 🋜 🔹 10

× -

Ċ

•

ф.

 $\Diamond$ 

 $\Diamond$ 

0

€

 $\triangleleft$ 

Ο

•••

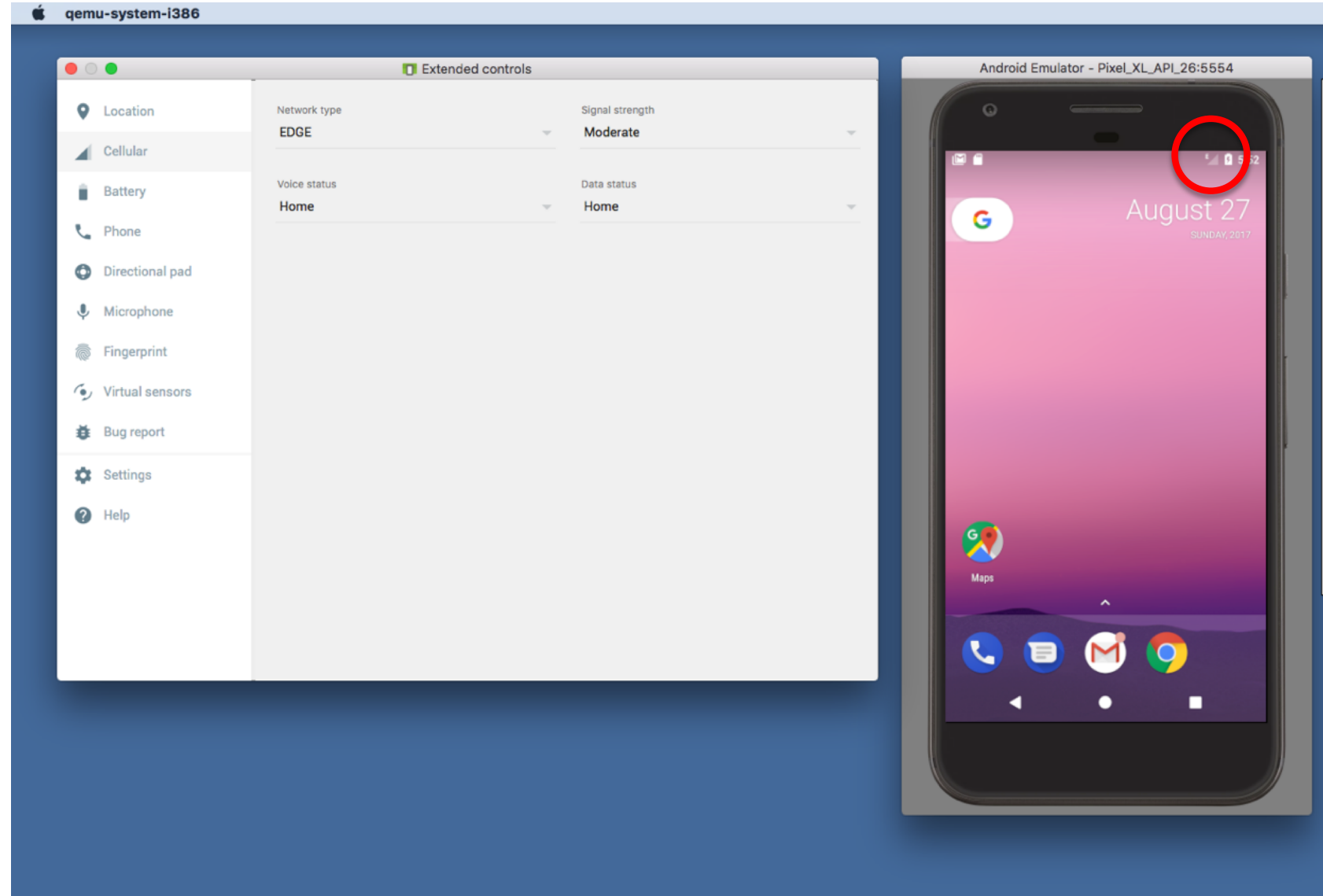

#### **Advanced Features**

Emulate incoming phone calls & SMS messages

#### 🗯 qemu-system-i386 😺 🕲 🏤 🖣 🎟 🕙 🕸 🛜 🔹 100% . Extended controls Android Emulator - Pixel\_XL\_API\_26:5554 × -Location From ტ (650) 555-1212 Cellular E Messages • now U HOLD CALL CALL DEVICE (650) 555-1212 8 Battery Nougat is sweet! • SMS message 📞 Phone MARK AS READ REPLY Nougat is sweet! $\Diamond$ Directional pad $\oslash$ Microphone 0 Fingerprint Q Virtual sensors SEND MESSAGE Bug report $\triangleleft$ Settings 0 Help ... K. 0 0

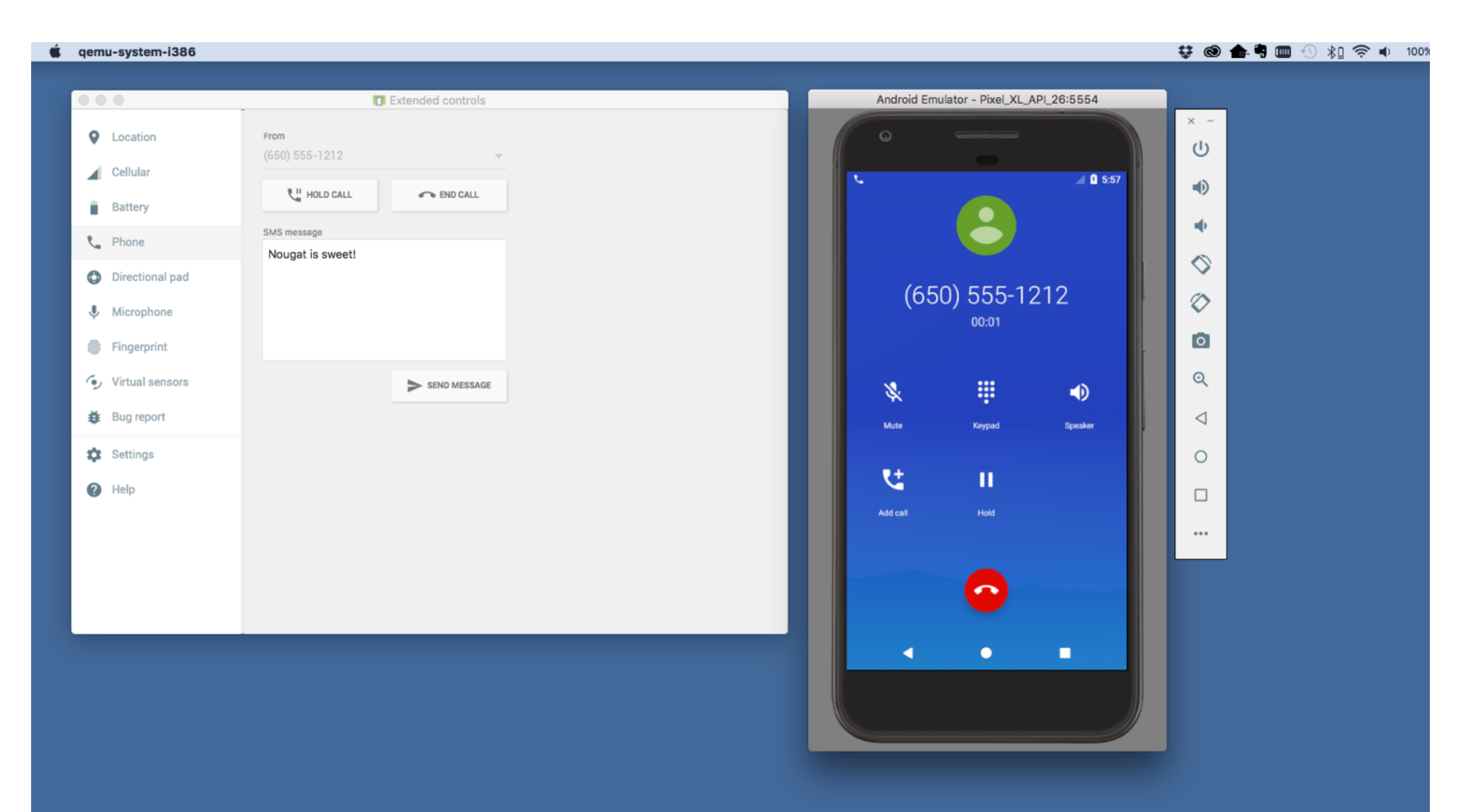

Can interconnect multiple emulators

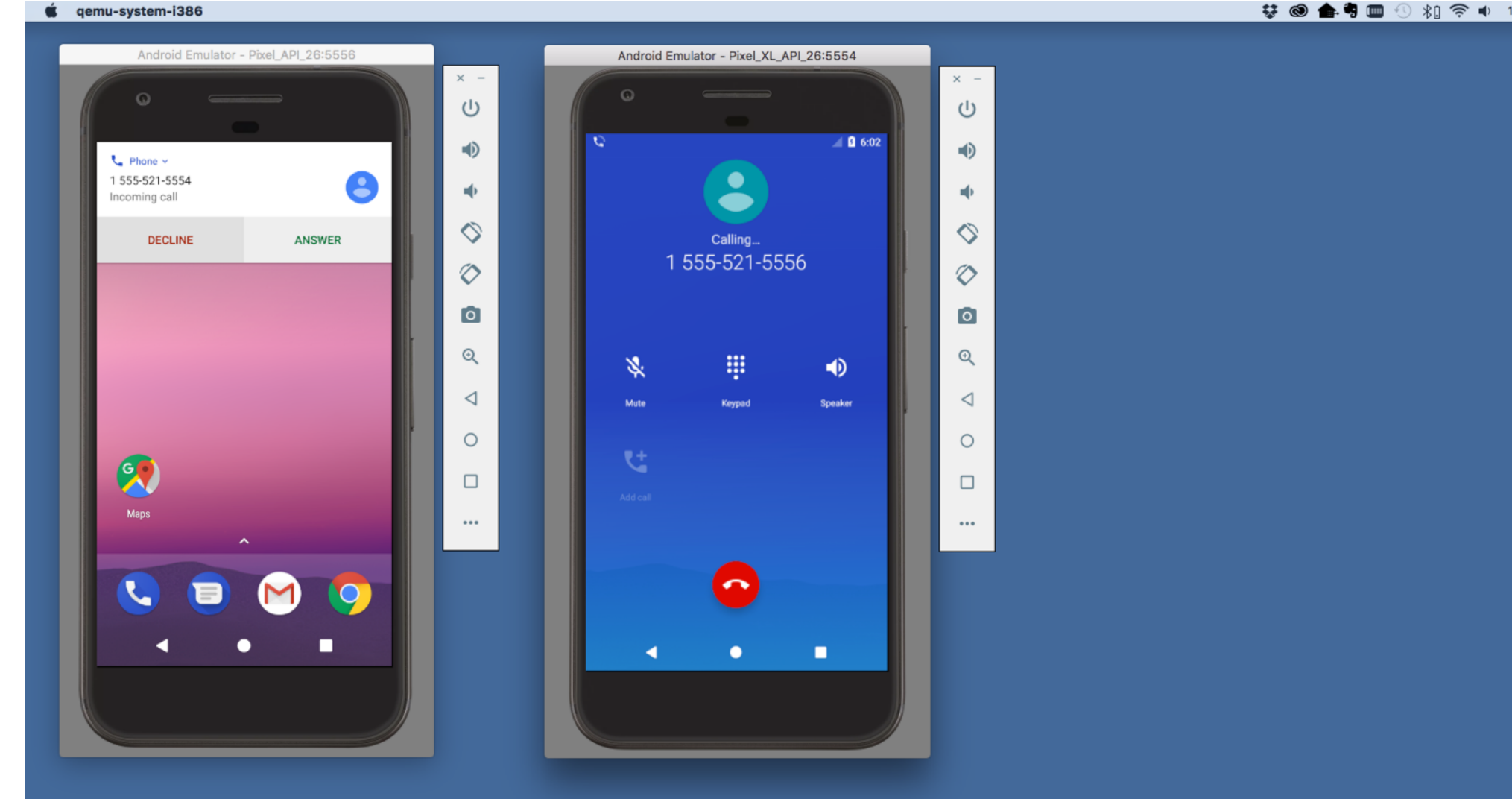

#### 😌 🕲 🏤 🖣 🎟 🕙 🕸 🛜 🔹 1009

#### Android Emulator - Pixel\_API\_26:5556 Android Emulator - Pixel\_XL\_API\_26:5554 × -× -ப ს 🚄 🔒 6:04 5 🗂 😑 🔟 💈 6:04 : щ¢. • $\Diamond$ $\Diamond$ 1 555-521-5556 1 555-521-5554 $\Diamond$ $\Diamond$ 00:04 00:03 0 0 Ħ 8 Q Q . \$ Mute Keypad $\triangleleft$ $\triangleleft$ Speaker Keypad Speaker 0 Ο ۲ŧ ۲ŧ Ш ... ••• • • • 4 0

😝 🕲 🏤 🖣 🥅 🕙 🕸 🗍 🛜 🔹 100%

🗯 qemu-system-i386

#### **Advanced Features**

Many more options

See:

https://developer.android.com/studio/run/emulator.html

#### Debugger

Tool for examining the internal state of a running application

#### TheAnswer

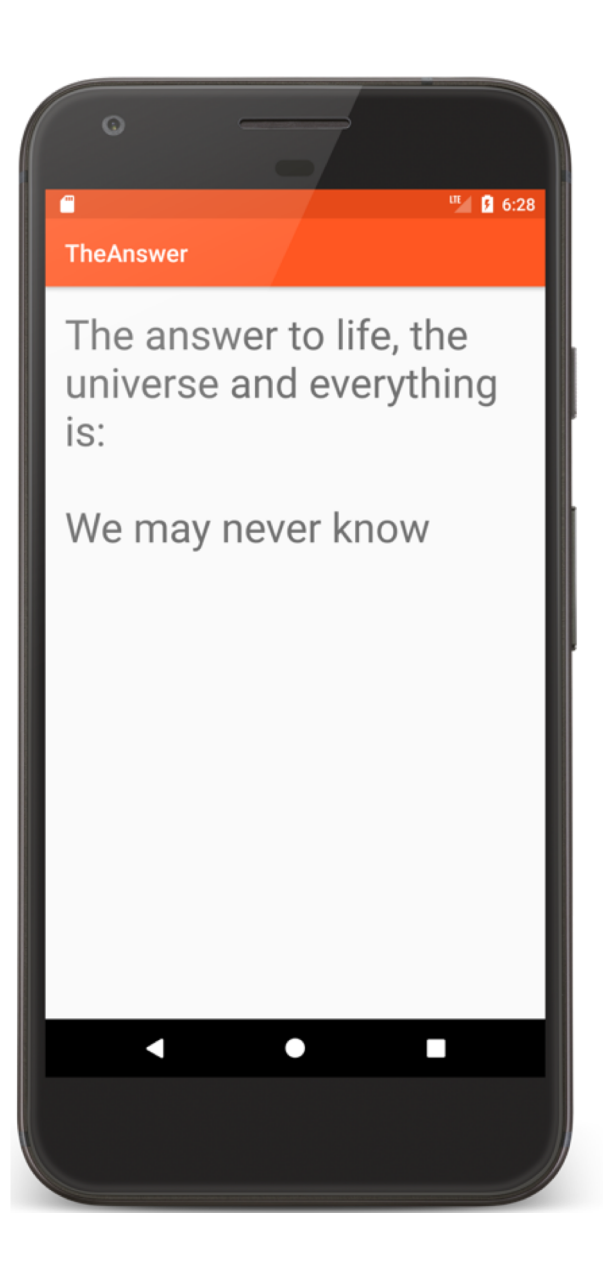

```
public class TheAnswer extends Activity {
```

```
private static final int[] answers = { 42, -10, 0, 100, 1000 };
private static final int answer = 42;
```

@Override
protected void onCreate(Bundle savedInstanceState) {

// Required call through to Activity.onCreate()
super.onCreate(savedInstanceState);

// Set up the application's user interface (content view)
setContentView(R.layout.answer\_layout);

// Get a reference to a TextView in the content view
TextView answerView = findViewById(R.id.answer\_view);

```
for (int val : answers) {
    if (val != answer)
        return val;
    }
    return -1;
}
```

}

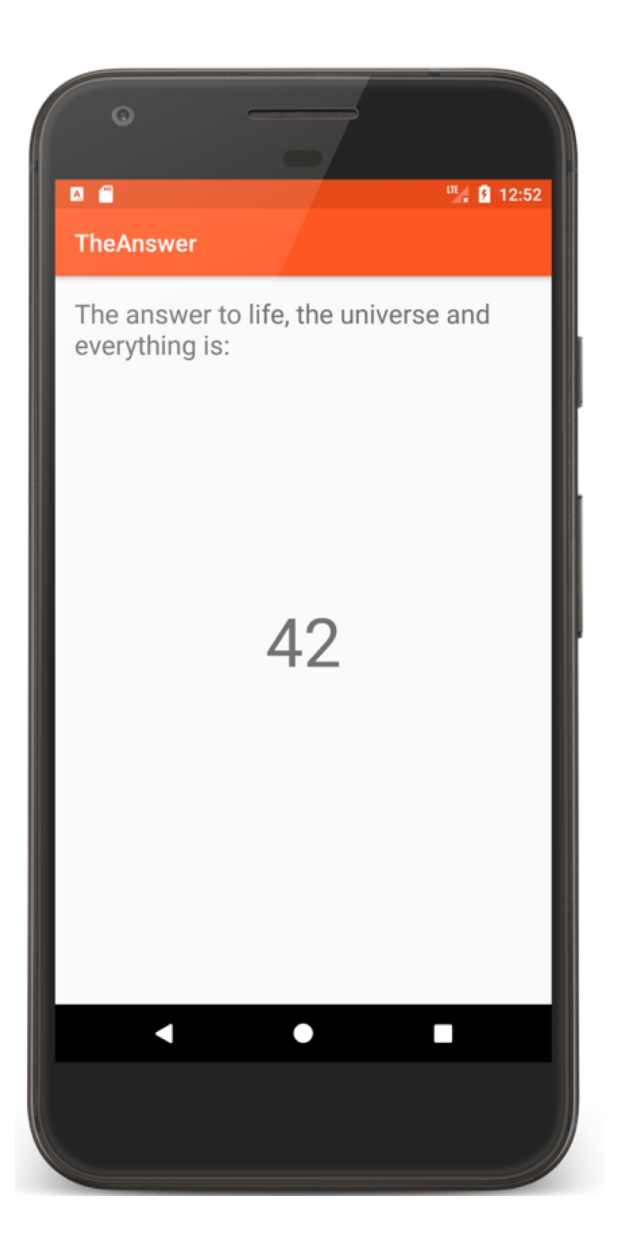

#### **Development Tools**

Android Studio provides numerous tools for monitoring application behaviors

### **Example Tools**

**Device File Explorer** 

Logcat

**CPU** Profiler

Layout Inspector

#### **Device File Explorer**

View, copy, and delete files on your device

Often used to examine and verify file creation and transfer

Added in Android Studio 3.0

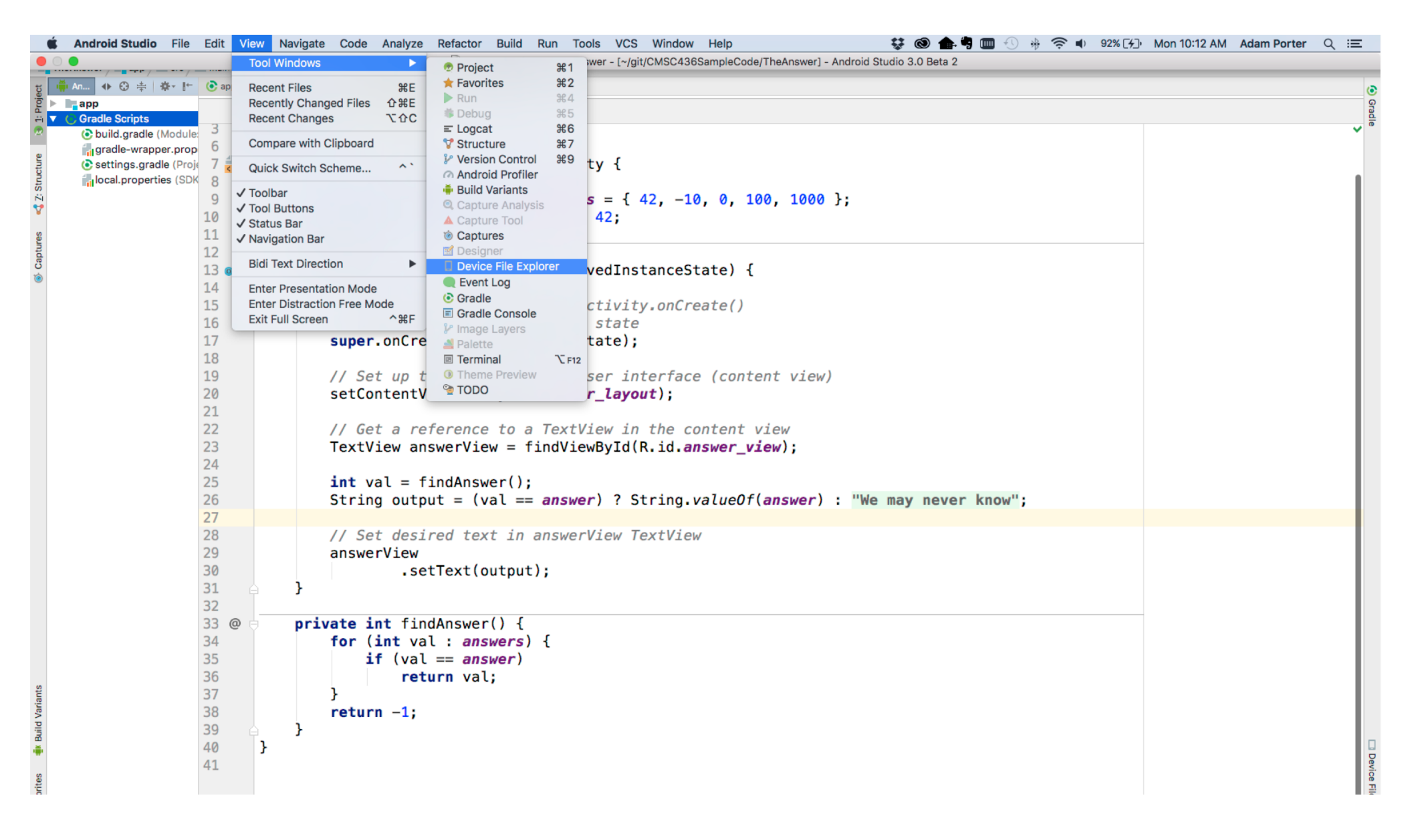

| <pre>The first large is the first large is the firs</pre>                                                                                                    |                                 |                                                            | f                                                                                                    |                         | 4 H       |
|----------------------------------------------------------------------------------------------------|---------------------------------|------------------------------------------------------------|----------------------------------------------------------------------------------------------------|-------------------------|-----------|
| <pre></pre>                                                                                                    | The Answer > app > src > main > | iava ) 🖿 course ) 🖿 examples ) 🖿 theanswer ) 🤆 TheAnswer   |                                                                                                    |                         |           |
| Image: Section (Section 2)         Image: Section 2)         Image: Section 2) <thimage: 2)<="" section="" th="">         Image: Section 2)<th>to 🕂 An ♦ 😌 🛱 🕸 🕂 (È app</th><th>🗙 🧿 TheAnswer.java 🗙 🚽 strings.xml 🗶 🚛 answer_layout.xml 🗙</th><th>Device File Explorer</th><th></th><th>- ** •1 ⊙</th></thimage:>                                                                                                    | to 🕂 An ♦ 😌 🛱 🕸 🕂 (È app        | 🗙 🧿 TheAnswer.java 🗙 🚽 strings.xml 🗶 🚛 answer_layout.xml 🗙 | Device File Explorer                                                                                                    |                         | - ** •1 ⊙ |
| Import         Import         Impor                                                                                                    |                                 | TheAnswer onCreate()                                       | Emulator Pixel_XL_API_26 Android 8.0.0, API 26                                                                                                    |                         | Grad      |
| Tomps and a survey of a set on poople and configuration         mon. 2017-04-20 32324         4.88           Description of a set of a set of a                                                                                                    | Gradie Scripts                  | +import V                                                  | Name                                                                                                    | Per Date Size           | e         |
| autogrand: (row 2)         7         public class TheAnswer extends Activity {         4         4           getal argoname (row 2)         7         private static final int[] answers = { 42, -10, private static final int answer = 42;         4         4         4           getal argoname (row 2)         6         private static final int answer = 42;         4         4         4         4           getal argoname (row 2)         6         private static final int answer = 42;         4         4         4         4         4         4         4         4         4         4         4         4         4         4         4         4         4         4         4         4         4         4         4         4         4         4         4         4         4         4         4         4         4         4         4         4         4         4         4         4         4         4         4         4         4         4         4         4         4         4         4         4         4         4         4         4         4         4         4         4         4         4         4         4         4         4         4         4 <td< th=""><th>gradle-wrapper prop</th><th></th><th>com.google.android.configupdater</th><th>drwx- 2017-08-26 23:24</th><th>4 KB</th></td<>                                                                                                    | gradle-wrapper prop             |                                                            | com.google.android.configupdater                                                                                                    | drwx- 2017-08-26 23:24  | 4 KB      |
| Bit Control       Bit Control       Bit Contro       Bit Control                                                                                                    | Settings gradle (Proje 7 4      | nublic class TheAnswer extends Activity {                  | com.google.android.dialer                                                                                                    | drwx- 2017-08-26 23:24  | 4 KB      |
| <pre>private static final int[] answers = { 42, -10, private static final int answer = 42;</pre>                                                                                                    | P local properties (SDK 0       | public class meanswer extends Activity (                   | com.google.android.ext.services                                                                                                    | drwx- 2017-08-26 23:24  | 4 KB      |
| C1       private static final int asser = 42;       b       com_peoplandicis products       dexr. 207-86-72063       4.88         C2       g0verride       protected void onCreate(Bundle savedInstanceState);       b       com_peoplandicis products archive intervence       devr. 207-86-72063       4.88         13       model android gram       devr. 207-86-72063       4.88         14       protected void onCreate(Bundle savedInstanceState);       devr. 207-86-72063       4.88         16       // Reguired call through to Activity.onCreat       devr. 207-86-72063       4.88         16       // Restore any saved instance state       devr. 207-86-72063       4.88         17       Set up the application's user interface       devr. 207-86-72063       4.88         18       com_peoplandicis developmized       devr. 207-86-72063       4.88         19       // Set up the application's user interface       devr. 207-86-7208-720-78-72063       4.88         10       com_peoplandicis developmized       devr. 207-86-7208-720-78-720-78                                                                                                    |                                 | and when the stand of the fill and the stand               | com.google.android.ext.shared                                                                                                    | drwx- 2017-08-26 23:24  | 4 KB      |
| age       age       age       bit company and company and company an                                                                                                    | ₽<br>♥                          | private static final int[] answers = { 42, -10,            | com.google.android.feedback                                                                                                    | drwxr 2017-08-26 23:24  | 4 KB      |
| Weight of the second second                                                                                                    | 10                              | private static final int <i>answer</i> = 42;               | com.google.android.gm                                                                                                    | drwx- 2017-08-27 00:13  | 4 KB      |
| 12         @Override         @Override         # com.pogelandrold_grequelexister/box         drw. 2017-88-27 1827         4.48           14         is com.pogelandrold_grequelexister/box         drw. 2017-88-27 1827         4.48           14         is com.pogelandrold_grequelexister/box         drw. 2017-88-27 1827         4.48           14         is com.pogelandrold_grequelexister/box         drw. 2017-88-27 0827         4.48           15         // Required call through to Activity.onCreat         drw. 2017-88-27 0827         4.48           16         // Retore any saved instanceState         drw. 2017-88-27 0827         4.48           18         // Set up the application's user interface         setContentView(R. layout.answer_layout);         is com.googlandrold views         drw. 2017-88-27 0827         4.48           19         // Get a reference to a TextView in the control         drw. 2017-88-27 1827         4.48           10         int val = findNawer();         is tring output         drw. 2017-88-27 1827         4.48           20         String output         imagedamodidite.reference         drw. 2017-88-27 1827         4.48           21         // Set desired text in answerN ? String.ove         drw. 2017-88-27 1827         4.48           23         int val = findAnswer();         imagedamodidindwelimake         drw. 201                                                                                                    | s 11                            |                                                            | com.google.android.gms                                                                                                    | drwxr 2017-08-27 18:27  | 4 KB      |
| 0       13 ef 0       protected void onCreate(Bundle savedInstanceState // Reside any saved instanceState // Reside any saved instanceState // Reside and any sade and any sade and any                                                                                                    | a 12                            | @Override                                                  | com.google.android.googlequicksearchbox                                                                                                    | drwx- 2017-08-27 18:27  | 4 KB      |
| 14       // Required call through to Activity.onCreat       drw2017-08-22013       4 48         15       // Required call through to Activity.onCreat       drw2017-08-22324       4 68         16       // Restore any saved instances tate       drw2017-08-22324       4 68         17       super.onCreate(savedInstanceState);       drw2017-08-22324       4 68         19       // Set up the application's user interface       drw2017-08-22324       4 68         19       // Set up the application's user interface       drw2017-08-22324       4 68         10       // Get a reference to a TextView in the cont       drw2017-08-22324       4 68         11       // Get a reference to a TextView in the cont       drw2017-08-21827       4 68         11       int val = findVieWyld(R.id.ans       drw2017-08-21827       4 68         12       // Set desired text in answerView TextView       drw2017-08-21827       4 68         13       if (val == answer) ? String.va       im insic. de       drw2017-08-21827       4 68         14       insic. de       drw2017-08-21824       4 68         14       if (val == answer) ?       im insic. de       drw2017-08-22824       4 68         14       insic. de       drw2017-08-22824       4 68                                                                                                    | ບຶ<br>13 of                     | protected void onCreate(Bundle savedInstanceStat           | com.google.android.gsf                                                                                                    | drwx- 2017-08-27 18:27  | 4 KB      |
| <pre>     // Required call through to Activity.onCreat     // Required call through to Activity.onCreat     // Restore any saved instance state     // Restore any saved instance state     // Set up the application's user interface     // Set desired text in answerView TextView     // Set desired text in answerView TextView     // Set desired text in answerView TextView     // Set desired text in answerView TextView     // Set desired text in answerView TextView     // Set desired text in answerView TextView     // Set desired text in answerView TextView     // Set desired text in answerView TextView     // Set desired text in answerView TextView     // Set desired text in answerView TextView     // Restore any saved infinite     // Restore any saved infinite     // Set desired text in answerView     // Set desired text in answerView     // Set desired text in answerView     // Set desired text in answerView     // Set desired text in answerView     // Set desired text in answerView     // Set desired text in answerView     // Set desired text in answerView     // Set desired text in answerView     // Set desi</pre>                                                                                                    | <ul> <li>14</li> </ul>          |                                                            | com.google.android.music                                                                                                    | drwx- 2017-08-27 00:13  | 4 KB      |
| 13       // Reduired tait linkough to Activity: non-google.android partnersetup       drwx 2070-8282325       488         17       Restore any saved instance state       immedia       drwx 2070-8270213       488         18       // Set up the application's user interface       setContentView(R.layout.answer_layout);       immedia       drwx 2070-8271827       488         20       setContentView(R.layout.answer_layout);       immedia       drwx 2070-8271827       488         21       // Get a reference to a TextView in the cont       immedia       drwx 2070-8271827       488         22       // Get a reference to a TextView in the cont       immedia       drwx 2070-8271827       488         23       TextView answerView = findViewDj1(R.id.ans       immedia       drwx 2070-8271827       488         24       int val = findAnswer();       imt val = findAnswer() String.val       immedia       drwx 2070-8271827       488         26       String output = (val == answer) ? String.val       immedia       drwx 2070-8271827       488         27       // Set desired text in answerView TextView       answerView       drwx 2070-8271827       488         28       if (val == answer) ?       if (val == answer) ?       immedia       drwx 2070-8271827       488         28       bad       drwx 207                                                                                                    | 15                              | (/ Dequired coll through to Activity enGreat               | com.google.android.onetimeinitializer                                                                                                    | drwx- 2017-08-26 23:24  | 4 KB      |
| <pre></pre>                                                                                                    | 15                              | // Required call inrough to Activity.oncreat               | com.google.android.partnersetup                                                                                                    | drwx- 2017-08-26 23:24  | 4 KB      |
| <pre>super.onCreate(savedInstanceState);<br/>// Set up the application's user interface<br/>setContentView(R.layout.answer_layout);<br/>// Get a reference to a TextView in the cont<br/>TextView answerView = findViewById(R.id.ans<br/>TextView answerView = findViewById(R.id.ans<br/>TextView answerView = findViewById(R.id.ans<br/>TextView answerView = findViewById(R.id.ans<br/>to coll = findAnswer();<br/>String output = (val == answer) ? String.val<br/>= .setText(output);<br/>// Set desired text in answerView TextView<br/>answerView<br/>answerView<br/>inft val : answers) {<br/>if (val == answer) {<br/>if (val == answer) {<br/>if (val == an</pre>                                                                                                    | 16                              | A // Restore any saved instance state                      | com.google.android.setupwizard                                                                                                    | drwx- 2017-08-26 23:25  | 4 KB      |
| 18       // Set up the application's user interface       > com_google android.tik       drw. 2017-08-27 18:27       4 K8         20       setContentView(R.layout.answer_layout);       > com_google android.tik       drw. 2017-08-27 18:27       4 K8         21       // Get a reference to a TextView in the con-<br>TextView answerView = findViewById(R.id.ansv       > com_google android.weiwew       drw. 2017-08-27 18:27       4 K8         23       TextView answerView = findViewById(R.id.ansv       > com_google android.weiwew       drw. 2017-08-27 18:27       4 K8         24       int val = findAnswer();       string output = (val == answer) ? String.val       > courstwo.kp       drw. 2017-08-27 18:27       4 K8         26       String output = (val == answer) ? String.val       > courstwo.kp       drw. 2017-08-28 28:23       4 K8         27       // Set desired text in answerView TextView       > org.chornoit.com/mon.webiew.shell       drwr. 2017-08-28 28:23       4 K8         28       // Set desired text in answerView TextView       > media       drwr. 2017-08-28 28:23       4 K8         30       .setText(output);       > misc.ce       drwr. 2017-08-28 28:23       4 K8         31       .setText(output);       > misc.ce       drwr. 2017-08-28 28:23       4 K8         33       @       .setText(output);       > misc.de       drwr. 2017-                                                                                                    | 17                              | <pre>super.onCreate(savedInstanceState);</pre>             | com.google.android.syncadapters.contacts                                                                                                    | drwxr· 2017-08-27 00:13 | 4 KB      |
| 19       // Set up the application's user interface<br>setContentView(R.layout.answer_layout);       > com.google.android.videos<br>drw. 2017-08-27 4.88       48         20       setContentView(R.layout.answer_layout);       > com.google.android.videos<br>drw. 2017-08-27 4.82       48         21       // Get a reference to a TextView in the cont<br>TextView answerView = findViewById(R.id.ansy<br>24       > com.google.android.videos<br>drw. 2017-08-27 18:27       488         23       int val = findAnswer();<br>String output = (val == answer) ? String.val       > ipc.comronsoft.cpenvnn       drw. 2017-08-27 08:27       488         24       int val = findAnswer();<br>Com_google.android.videos<br>drw. 2017-08-27 08:27       488         25       int val = findAnswer()?       > ipc.comronsoft.cpenvnn       drw. 2017-08-27 08:27       488         26       if (val == answer) ? String.val       > ipc.comronsoft.cpenvnn       drw. 2017-08-28 23:23       488         27      setText(output);       > insic.d       drwn 2017-08-28 23:23       488         28      setText(output);       > insic.d       drwn 2017-08-28 23:23       488         29      setText(output);       > insic.d       drwn 2017-08-28 23:23       488         29      setText(output);       > insic.d       drwn 2017-08-28 23:23       488         30      setText(output);       > insec.d                                                                                                    | 18                              |                                                            | com.google.android.talk                                                                                                    | drwx- 2017-08-27 18:27  | 4 KB      |
| 20       setContentView(R.layout.answer_layout);       > com_google_android.website       drws-2017-08-271827       4 K8         21       // Get a reference to a TextView in the content of the com_google_android.website       drws-2017-08-271827       4 K8         22       // Get a reference to a TextView in the content of the com_google_android.website       drws-2017-08-271827       4 K8         23       int val = findAnswer();       > com_google_android.webview       drws-2017-08-271827       4 K8         24       int val = findAnswer();       > bip.oc.moresoft.openum       drws-2017-08-271827       4 K8         26       String output = (val == answer) ? String.val       > bip.oc.moresoft.openum       drws-2017-08-2612324       4 K8         27       // Set desired text in answerView TextView       > biostfound       drws:2017-08-2612323       4 K8         28       // Set desired text in answerView TextView       > media       drws:2017-08-2612323       4 K8         29       answerView       answerView       > media       drws:2017-08-2612323       4 K8         29       istification       drws:2017-08-2612323       4 K8         29       istification       drws:2017-08-2612323       4 K8         29       istification       drws:2017-08-2612323       4 K8         20       for (                                                                                                    | 19                              | <pre>// Set up the application's user interface (</pre>    | com.google.android.tts                                                                                                    | drwx- 2017-08-27 18:27  | 4 KB      |
| 1       // Get a reference to a TextView in the cont       > com_gogle_android_workey       drw: 2017-08-22 218:24       4 K8         22       // Get a reference to a TextView in the cont       > com_gogle_android_workey       drw: 2017-08-22 218:27       4 K8         23       TextView answerView = findViewById(R.id.ans       > courses complex thensower       drw: 2017-08-22 218:27       4 K8         24       int val = findAnswer();       > course complex thensower       drw: 2017-08-22 218:27       4 K8         25       int val = findAnswer();       > course complex thensower       drw: 2017-08-22 18:27       4 K8         26       String output = (val == answer) ? String.val       > course complex thensower       drw: 2017-08-26 23:23       4 K8         27       // Set desired text in answerView TextView answerView       drw: 2017-08-26 23:23       4 K8         28       .// Set desired text in answerView TextView answerView       media       drw: 2017-08-26 23:23       4 K8         30       .setText(output);       .media       drw: 2017-08-26 23:23       4 K8         31       .setText(output);       .media       drw: 2017-08-26 23:23       4 K8         33       .setText(output);       .media/m       drw: 2017-08-26 23:23       4 K8         33       .setText(output);       .media       drw: 201                                                                                                    | 20                              | <pre>setContentView(R.layout.answer layout):</pre>         | Com.google.android.videos                                                                                                    | drwx- 2017-08-27 18:27  | 4 KB      |
| 1       // Get a reference to a TextView in the cont       drw. 2017-08-27 18:27       4 KB         23       TextView answerView = findViewById(R.id.ansv       int val = findAnswer();       4 KB         24       int val = findAnswer();       bioconrensof.comrensof.comren                                                                                                    | 21                              |                                                            | com.google.android.webview                                                                                                    | drwx- 2017-08-26 23:24  | 4 KB      |
| 23       7       TextView answerView = findViewById(R.id.answer       +       condustorName       drwx = 2017-08-26 32:32       4 KB         24       int val = findAnswer();       string output = (val == answer) ? String.val       +       bip.co.omonsoft.openwnn       drwx = 2017-08-26 32:32       4 KB         25       int val = findAnswer();       string output = (val == answer) ? String.val       +       bip.co.omonsoft.openwnn       drwx = 2017-08-26 32:32       4 KB         26       // Set desired text in answerView TextView answerView       answerView       drwx = 2017-08-26 32:32       4 KB         28       // Set desired text in answerView TextView answerView       .setText(output);       +       media       drwx = 2017-08-26 32:32       4 KB         31       .setText(output);       +       media/m       drwx = 2017-08-26 32:32       4 KB         32       0       private int findAnswer() {       f       for (int val : answers) {       imsc.ce       drwx = 2017-08-26 32:32       4 KB         33       0       private int findAnswer() {       for (int val : answers) {       if (val == answers) {       if (val == answers) {       if (val == answers) {       if (val == answer)       # Note and drwx = 2017-08-26 32:32       4 KB         36       if (val == answers) {       if (val == answers) {       if vanse drwx =                                                                                                    | 21                              | // Cot a reference to a TextView in the cont               | com.google.android.youtube                                                                                                    | drwx- 2017-08-27 18:27  | 4 KB      |
| 23       ItextView answerView = findViewByld(K.id.answer       ItextView answerView = findViewByld(K.id.answer       ItextView answerView = findViewByld(K.id.answer       ItextView = findAnswer();       4k8         25       int val = findAnswer();       int val = findAnswer();       int val = findAnswer();       4k8         26       String output = (val == answer) ? String.val       int val = findAnswer();       int val = findAnswer();       int van vanze       int vanze       int vanze       int vanze       int vanze       int vanze       int vanze       int vanze       int vanze       int vanze       int vanze       int vanze       int                                                                                                    | 22                              | 77 Get a reference to a fextview in the cont               | Com.ustwo.lwp                                                                                                    | drwx- 2017-08-26 23:24  | 4 KB      |
| 1       1       1       1       1       1       1       1       1       1       1       1       1       1       1       1       1       1       1       1       1       1       1       1       1       1       1       1       1       1       1       1       1       1       1       1       1       1       1       1       1       1       1       1       1       1       1       1       1       1       1       1       1       1       1       1       1       1       1       1       1       1       1       1       1       1       1       1       1       1       1       1       1       1       1       1       1       1       1       1       1       1       1       1       1       1       1       1       1       1       1       1       1       1       1       1       1       1       1       1       1       1       1       1       1       1       1       1       1       1       1       1       1       1       1       1       1       1       1                                                                                                          | 23                              | Textview answerview = findviewByld(R.id.answ               | Course.examples.theanswer                                                                                                    | drux 2017-08-27 18:27   | 4 KB      |
| 25       int val = findAnswer();       0/// String.val       0/// String.val       4//       4//       4//         26       String output = (val == answer) ? String.val       0///       0///       0///       0///       0///       4///       4///       4///       4///       4///       4///       4///       4///       4///       4///       4///       4///       4///       4///       4///       4///       4///       4///       4///       4///       4///       4////       4////       4////       4////       4////       4////       4////       4////       4////       4////       4////       4////       4////       4////       4////       4////       4////       4////       4/////       4////       4////       4////       4////       4/////       4/////       4/////       4/////       4/////       4/////       4//////       4/////////       4////////       4/////////       4//////////       4////////////////       4////////////////////////////////////                                                                                                    | 24                              |                                                            | p.co.omronsort.openwnn                                                                                                    | drux 2017-08-27 18:27   | 4 KB      |
| 26       String output = (val == answer) ? String.val       driver       driver       d                                                                                                    | 25                              | <pre>int val = findAnswer();</pre>                         | drm                                                                                                    | druxn 2017-08-26 23:24  | 4 KB      |
| 27       // Set desired text in answerView TextView<br>answerView<br>30       // Set desired text in answerView TextView<br>answerView<br>30       4 KB         29       .setText(output);       media       drwxn 2017-08-26 23:23       4 KB         30       .setText(output);       media       drwxn 2017-08-26 23:24       4 KB         31       .setText(output);       media       drwxn 2017-08-26 23:23       4 KB         32       .setText(output);       misc.e       drwxn 2017-08-26 23:23       4 KB         33       private int findAnswer() {       misc.e       drwxn 2017-08-26 23:23       4 KB         34       for (int val : answers) {       if (val == answer)       return val;       ota_package       drwxn 2017-08-26 23:23       4 KB         36       return -1;       .system.ce       drwxn 2017-08-26 23:23       4 KB         39       }       .system.ce       drwxn 2017-08-26 23:23       4 KB         40       }       .system.ce       drwxn 2017-08-26 23:23       4 KB         .system.de       drwxn 2017-08-26 23:23       4 KB         .system.de       drwxn 2017-08-26 23:23       4 KB         .system.ce       drwxn 2017-08-26 23:23       4 KB         .system.de       drwxn 2017-08-26 23:23       4 KB <td< th=""><th>26</th><th><pre>String output = (val == answer) ? String.val</pre></th><th></th><th>druxr, 2017-08-26 23:23</th><th>4 KB</th></td<>                                                                                                    | 26                              | <pre>String output = (val == answer) ? String.val</pre>    |                                                                                                    | druxr, 2017-08-26 23:23 | 4 KB      |
| 28     // Set desired text in answerView TextView<br>answerView     drwn: 2017-08-26 23:24     4 KB       29     answerView     drwn: 2017-08-26 23:23     4 KB       30     .setText(output);     media     drwn: 2017-08-26 23:24     4 KB       31     .setText(output);     misc.ce     drwn: 2017-08-26 23:24     4 KB       32     .setText(output);     misc.ce     drwn: 2017-08-26 23:23     4 KB       33     @     private int findAnswer() {     for (int val : answers) {     drwn: 2017-08-26 23:23     4 KB       34     for (int val : answers) {     if (val == answer)     return val;     ota     drwn: 2017-08-26 23:23     4 KB       36     return val;     ss     drwn: 2017-08-26 23:23     4 KB       37     }     ss     drwn: 2017-08-26 23:23     4 KB       38     return val;     ss     drwn: 2017-08-26 23:23     4 KB       39     }     ss     drwn: 2017-08-26 23:23     4 KB       40     }     system_ce     drwn: 2017-08-26 23:23     4 KB       40     }     user.de     drwn: 2017-08-26 23:23     4 KB       40      user.de     drwn: 2017-08-26 23:23     4 KB       40       user.de     drwn: 2017-08-26 23:23     4 KB                                                                                                    | 27                              |                                                            |                                                                                                    | drwxn 1969-12-31 19:00  | 4 KB      |
| Yes       AnswerView       AnswerView                                                                                                    | 28                              | // Set desired text in answerView TextView                 | media                                                                                                    | drwxn 2017-08-26 23:24  | 4 KB      |
| 29       answer view       answer view <td< th=""><th>20</th><th>answerView</th><th>mediadrm</th><th>drwxn 2017-08-26 23:24</th><th>4 KB</th></td<>                                                                                                    | 20                              | answerView                                                 | mediadrm                                                                                                    | drwxn 2017-08-26 23:24  | 4 KB      |
| 30                                                                                                    | 20                              | answerview cotToxt(output);                                |                                                                                                    | drwxn 2017-08-26 23:23  | 4 KB      |
| 31       31       31       31       31       31       31       31       31       31       31       31       31       31       31       31       31       31       31       31       31       31       31       31       31       31       31       31       31       31       31       31       31       31       31       31       31       31       31       31       31       31       31       31       31       31       31       31       31       31       31       31       31       31       31       31       31       31       31       31       31       31       31       31       31       31       31       31       31       31       31       31       31       31       31       31       31       31       31       31       31       31       31       31       31       31       31       31       31       31       31       31       31       31       31       31       31       31       31       31       31       31       31       31       31       31       31       31       31       31       31       31 <td< th=""><th>50</th><th>.setText(output);</th><th></th><th>drwxn 2017-08-26 23:24</th><th>4 KB</th></td<>                                                                                                    | 50                              | .setText(output);                                          |                                                                                                    | drwxn 2017-08-26 23:24  | 4 KB      |
| 32       33 @       private int findAnswer() {       intivitest       drwxr. 2017-08-26 23:23       4 KB         33 @       if (val : answers) {       if (val : answers) {       if (val == answer)       drwxr. 2017-08-26 23:23       4 KB         36       if (val == answer)       drwxr. 2017-08-26 23:23       4 KB         36       return val;       b ota_package       drwxr. 2017-08-26 23:23       4 KB         37       }       ss       drwxr. 2017-08-26 23:23       4 KB         38       return val;       b esource-cache       drwxr. 2017-08-26 23:23       4 KB         39       }       ss       drwxr. 2017-08-26 23:23       4 KB         400       }       system_de       drwxr. 2017-08-26 23:23       4 KB         400        user_de       drwxr. 2017-08-26 23:23       4 KB         9       .       user_de       drwxr. 2017-08-26 23:23       4 KB         9       .       .       user_de       drwxr. 2017-08-26 23:23       4 KB                                                                                                    | 31                              |                                                            | ▶ misc de                                                                                                    | drwxr 2017-08-26 23:23  | 4 KB      |
| 33 @ private int findAnswer() {       drwxr 2017-08-26 23:23       4 KB         34       for (int val : answers) {       drwxr 2017-08-26 23:23       4 KB         35       if (val == answer)       drwxr 2017-08-26 23:23       4 KB         36       return val;       > resource-cache       drwxr 2017-08-26 23:23       4 KB         37       }        ss       drwxr 2017-08-26 23:23       4 KB         38       return -1;       > resource-cache       drwxr 2017-08-26 23:23       4 KB         39       }        sss       drwxr 2017-08-26 23:23       4 KB         40       }        system_ce       drwxr 2017-08-26 23:23       4 KB         40         system_ce       drwxr 2017-08-26 23:23       4 KB         9           system_ce       drwxr 2017-08-26 23:23       4 KB         9                    40 <th>32</th> <th></th> <th>Interview interview int</th> <th>drwxr: 2017-08-26 23:23</th> <th>4 KB</th> | 32                              |                                                            | Interview interview int | drwxr: 2017-08-26 23:23 | 4 KB      |
| 34       for (int val : answers) {       if (val := answer)       4KB         35       if (val := answer)       drwxr 2017-08-26 23:23       4KB         36       return val;       return val;       resource-cache       drwxr 2017-08-26 23:23       4KB         38       return -1;       ss       drwxr 2017-08-26 23:23       4KB         39       }       for (int val : answers)       4KB         40       }       user       drwxr 2017-08-26 23:23       4KB         41       user       drwxr 2017-08-26 23:23       4KB         90       *       user       drwxr 2017-08-26 23:23       4KB         91       *       user       drwxr 2017-08-26 23:23       4KB                                                                                                    | 33 @                            | <pre>private int findAnswer() {</pre>                      | ▶ ∎ota                                                                                                    | drwxr 2017-08-26 23:23  | 4 KB      |
| 35       if (val == answer)       > property       drwx- 2017-08-27 18:27       4 KB         36       return val;       > resource-cache       drwxn 2017-08-26 23:23       4 KB         37       }       >       ss       drwxn 2017-08-26 23:23       4 KB         38       return -1;       > system       drwxn 2017-08-26 23:23       4 KB         39       }       +       system_ce       drwxn 2017-08-26 23:23       4 KB         40       +       -       system_ce       drwxn 2017-08-26 23:23       4 KB         41       -       -       -       -       -       -       -       -         39       +       -       -       -       -       -       -       -       -       -       -       -       -       -       -       -       -       -       -       -       -       -       -       -       -       -       -       -       -       -       -       -       -       -       -       -       -       -       -       -       -       -       -       -       -       -       -       -       -       -       -       -       -       -       <                                                                                                    | 34                              | <pre>for (int val : answers) {</pre>                       | Im ota package                                                                                                    | drwxr 2017-08-26 23:23  | 4 KB      |
| 36       return val;       resource-cache       drwxn 2017-08-26 23:23       4 KB         37       38       drwxn 2017-08-26 23:23       4 KB         38       return -1;       system       drwxn 2017-08-26 23:23       4 KB         39       }       system_ce       drwxn 2017-08-26 23:23       4 KB         40       +       system_ce       drwxn 2017-08-26 23:23       4 KB         41       -       user       drwxn 2017-08-26 23:23       4 KB         90       +       -       user       drwxn 2017-08-26 23:23       4 KB         91       -       -       -       -       -       -         92       41       -       -       -       -       -       -         93       -       +       -       -       -       -       -       -       -       -       -       -       -       -       -       -       -       -       -       -       -       -       -       -       -       -       -       -       -       -       -       -       -       -       -       -       -       -       -       -       -       -       -       -                                                                                                    | 35                              | <pre>if (val == answer)</pre>                              | property                                                                                                    | drwx- 2017-08-27 18:27  | 4 KB      |
| 37       }         37       }         38       return -1;         39       }         40       }         41       >         system_de       drwxr 2017-08-26 23:23       4 KB         user_de       drwxr 2017-08-26 23:23       4 KB         user_de       drwxr 2017-08-26 23:23       4 KB         vwendor       drwxr 2017-08-26 23:23       4 KB                                                                                                    | 36                              | return val:                                                | resource-cache                                                                                                    | drwxr 2017-08-26 23:23  | 4 KB      |
| 38     return -1;     > system ce     drwxr 2017-08-28 10:02     4 KB       39     }       40     }       41       41       50       50       51       52                                                                                                    | str 37                          | 1                                                          | ss                                                                                                    | drwx- 2017-08-26 23:23  | 4 KB      |
| 39     }     +     system_ce     drwxn 2017-08-26 23:24     4 KB       400     }       41       41                                                                                                    | 20<br>20                        | j noturn 1.                                                | system                                                                                                    | drwxr 2017-08-28 10:02  | 4 KB      |
| 39     39     39     40       40     1       41       41       41       41       41       41       41       41       41       41       41       41       41       41       41       41       41       41       41       41       41       41       41       41       41       41       41       41       41       41       41       41       41       41       41       41       41       41       41       41       41       41       41       41       41       41       41       41       41       41       41       41       41       41       41       41       41       41       41       41       41       42 <th>&gt; 38<br/>P</th> <th>return -1;</th> <th>system_ce</th> <th>drwxr 2017-08-26 23:24</th> <th>4 KB</th>                                                                                                    | > 38<br>P                       | return -1;                                                 | system_ce                                                                                                    | drwxr 2017-08-26 23:24  | 4 KB      |
| 40     }       41       41       41       41       41       41       41       41       41       41       41       41       41       41       41       41       41       41       41       41       41       41       41       41       41       41       41       41       41       41       41       41       41       41       41       41       41       41       41       41       41       41       41       41       41       41       41       41       41       41       41       41       41       41       41       41       41       41       41       41       41       42       43       44 <td< th=""><th>39</th><th></th><th>system_de</th><th>drwxr 2017-08-26 23:23</th><th>4 KB</th></td<>                                                                                                    | 39                              |                                                            | system_de                                                                                                    | drwxr 2017-08-26 23:23  | 4 KB      |
| 41<br>* user drwx- 2017-08-26 23:23 4 KB<br>* user_de drwx- 2017-08-26 23:23 4 KB<br>* user_de drwx- 2017-08-26 23:23 4 KB                                                                                                    | ÷ 40                            | }                                                          | tombstones                                                                                                    | drwxr 2017-08-26 23:23  | 4 KB 📘    |
| ▶ ■ user_de     drwx- 2017-08-26 23:23     4 KB       ▶ ■ vendor     drwxr 2017-08-26 23:23     4 KB                                                                                                    | 41                              |                                                            | user                                                                                                    | drwx- 2017-08-26 23:23  | 4 KB ዿ    |
| ل السندين المركزين المركزين الم<br>المركزين المركزين المركزين المركزين المركزين المركزين المركزين المركزين المركزين المركزين المركزين المركزين الم                                                                                                    | ites                            |                                                            | user_de                                                                                                    | drwx- 2017-08-26 23:23  | 4 KB 🖁    |
|                                                                                                    | VOL                             |                                                            | vendor                                                                                                    | drwxr 2017-08-26 23:23  | 4 KB 👼    |

#### 

Q, II

#### Logcat

Write and review log messages

Apps use Log class to write messages to log

Developer can search and filter log messages

| The Answer > app > src >                                                                        | main )                                                                                      | :<br>java ) I | □ course > □ examples > □ theanswer > C TheAnswer >                                                                       |                                        |                                     |  |  |  |  |  |
|-------------------------------------------------------------------------------------------------|---------------------------------------------------------------------------------------------|---------------|----------------------------------------------------------------------------------------------------|----------------------------------------|-------------------------------------|--|--|--|--|--|
| g 🍈 An 🚸 😌 崇 🔅 📂                                                                                | 💽 app 🗵                                                                                     | < 🧿 Th        | ieAnswer.java × 👸 strings.xml × 🛃 answer_layout.xml ×                                                                     |                                        | 0                                   |  |  |  |  |  |
| စို 🕨 📑 app                                                                                     |                                                                                             | The           | Answer findAnswer()                                                                                                    |                                        | Gra                                 |  |  |  |  |  |
| Gradle Scripts                                                                                  | 22                                                                                          | The           |                                                                                                    |                                        | de                                  |  |  |  |  |  |
| build.gradle (Module:                                                                           | 22                                                                                          |               | <pre>setContentView(R.layout.answer_Layout);</pre>                                                                        |                                        | _                                   |  |  |  |  |  |
| settings.gradle (Proje                                                                          | 23                                                                                          |               | // Cat a reference to a TaxtView in the content view                                                                      |                                        |                                     |  |  |  |  |  |
| local.properties (SDK                                                                           | 24                                                                                          |               | TextView answerView - findViewBvId(P id answer view):                                                                     |                                        |                                     |  |  |  |  |  |
|                                                                                                 | 25                                                                                          |               | Textview answerview - Tindviewbyid(K.id.answer_view),                                                                     |                                        |                                     |  |  |  |  |  |
| 7                                                                                               | 20                                                                                          |               | <pre>int val = findAnswer():</pre>                                                                                        |                                        |                                     |  |  |  |  |  |
| s                                                                                               | 27<br>28 String output = (val == answer) ? String valueOf(answer) : "We may never know":    |               |                                                                                                    |                                        |                                     |  |  |  |  |  |
|                                                                                                 | 29                                                                                          |               | Schiling Sucput = (Fut == unswort) - Schiling Fut door (unsw                                                              | or, i no may never know ;              |                                     |  |  |  |  |  |
| 3                                                                                               | 30                                                                                          |               | <pre>// Set desired text in answerView TextView</pre>                                                                     |                                        |                                     |  |  |  |  |  |
|                                                                                                 | 31                                                                                          |               | answerView                                                                                                    |                                        |                                     |  |  |  |  |  |
|                                                                                                 | 32                                                                                          |               | <pre>.setText(output);</pre>                                                                                              |                                        |                                     |  |  |  |  |  |
|                                                                                                 | 33                                                                                          |               | }                                                                                                    |                                        |                                     |  |  |  |  |  |
|                                                                                                 | 34                                                                                          |               |                                                                                                    |                                        |                                     |  |  |  |  |  |
|                                                                                                 | 35                                                                                          |               | <pre>private int findAnswer() {</pre>                                                                                     |                                        |                                     |  |  |  |  |  |
|                                                                                                 | 36                                                                                          |               | <pre>Log.d(TAG, msg: "Entering findAnswer()");</pre>                                                                      |                                        |                                     |  |  |  |  |  |
|                                                                                                 | 37                                                                                          |               | <pre>for (int val : answers) {</pre>                                                                                      |                                        |                                     |  |  |  |  |  |
|                                                                                                 | 38                                                                                          | 8             | <b>if</b> (val !⊨ <i>answer</i> )                                                                                         |                                        |                                     |  |  |  |  |  |
|                                                                                                 | 39                                                                                          |               | return val;                                                                                                    |                                        |                                     |  |  |  |  |  |
|                                                                                                 | 40                                                                                          |               | }                                                                                                    |                                        |                                     |  |  |  |  |  |
|                                                                                                 | 41                                                                                          |               | Log.e(TAG, msg: "Unexpected behavior");                                                                                   |                                        |                                     |  |  |  |  |  |
|                                                                                                 | 42                                                                                          |               | return -1;                                                                                                    |                                        |                                     |  |  |  |  |  |
|                                                                                                 | 43                                                                                          | θ,            | }                                                                                                    |                                        |                                     |  |  |  |  |  |
|                                                                                                 | 44                                                                                          | }             |                                                                                                    |                                        |                                     |  |  |  |  |  |
|                                                                                                 | 45                                                                                          |               |                                                                                                    |                                        | •                                   |  |  |  |  |  |
|                                                                                                 |                                                                                             |               |                                                                                                    |                                        |                                     |  |  |  |  |  |
| Logcat                                                                                          |                                                                                             |               |                                                                                                    |                                        | ÷- ±                                |  |  |  |  |  |
| Emulator Pixel XL AP                                                                            | 1 26 Andr                                                                                   | oid 8.0.0     | API 26 Course examples theanswer (10297)                                                                                  | Verbose                                | agex Show only selected application |  |  |  |  |  |
| <b>≜</b> 00, 00, 10, 00, 0.                                                                     | 4 700                                                                                       | 1000          | 7 10207/2 M/currenter Harmonted CDM under the XOC under d                                                                 |                                        |                                     |  |  |  |  |  |
|                                                                                                 | 4./36                                                                                       | 1029          | /-1029//? W/zygote: Unexpected CPU variant for X86 using d                                                                | etaults: x86                           |                                     |  |  |  |  |  |
| 08-28 10:28:0                                                                                   | 5.1/4                                                                                       | 1029          | 7-10297/course.examples.theanswer 1/Instantkun: starting in<br>7-10207/course.examples.theanswer D/TheAnswer, Entering fi | nstant run server: is main process     |                                     |  |  |  |  |  |
|                                                                                                 | 5 / 95                                                                                      | 1029          | 7-10237/course examples theanswer D/IneAnswer. Entering in                                                                | Dineline                               |                                     |  |  |  |  |  |
| 08-28 10:28:0                                                                                   | 00-20 10:20:00.400 10297-10324/course examples theanswer D/OpenGLRenderer: HWOI GL Pipeline |               |                                                                                                    |                                        |                                     |  |  |  |  |  |
| B = 08-28 10:28:05,829 10297-10324/course examples theanswer D/OpenGI Renderer: Swap behavior 1 |                                                                                             |               |                                                                                                    |                                        |                                     |  |  |  |  |  |
| 08-28 10:28:0                                                                                   | 5.829                                                                                       | 1029          | 7-10324/course.examples.theanswer W/OpenGLRenderer: Failed                                                                | to choose config with EGL SWAP BEHAVI  | OR PRESERVED, retrving wit          |  |  |  |  |  |
| C 08−28 10:28:05                                                                                | 5.829                                                                                       | 1029          | 7-10324/course.examples.theanswer D/OpenGLRenderer: Swap b                                                                | ehavior Ø                              | , icity ing with                    |  |  |  |  |  |
| 08-28 10:28:0                                                                                   | 5.836                                                                                       | 1029          | 7-10324/course.examples.theanswer D/EGL emulation: eolCrea                                                                | teContext: 0xa68ff280: maj 2 min 0 rcv | 2                                   |  |  |  |  |  |
| 08_28 10.28.0                                                                                   | 5 837                                                                                       | 1029          | 7-10324/course.examples.theanswer D/EGL emulation: eqlMake                                                                | Current: 0xa68ff280: ver 2 0 (tinfo 0x | a66a3a00)                           |  |  |  |  |  |

![](_page_38_Figure_0.jpeg)

### **CPU Profiler**

Logs execution sequences and timing taken from a running application

Graphically displays method traces and metrics

| 🗯 Android Studio File Edit View Navigate Code Analyz                                                                                                    | े Refactor Build Run Tools VCS Window Help 👩 🐺 🔤 🛞 🕚 🕀 🎟 🛜 🐠 100% 📾 Tue 10:12 AM Adam Porter Q 🔕 | Ξ     |  |  |  |  |  |  |  |  |
|----------------------------------------------------------------------------------------------------|--------------------------------------------------------------------------------------------------|-------|--|--|--|--|--|--|--|--|
| 🕒 🕒 CheAnswer [~/AndroidStudioProjects/CMSC436SampleCode/TheAnswer]/app/src/main/java/course/examples/theanswer/TheAnswer.java [app]                                                                                                    |                                                                                                  |       |  |  |  |  |  |  |  |  |
| III @ @ (* /*) % [D] [D] Q R (* +*) ▲ [L] app → [* + #] [L] [A] [L] = [L] (* * * 12 5 [L] 14 [L] ?                                                                                                    |                                                                                                  |       |  |  |  |  |  |  |  |  |
| TheAnswer app main main main are java to course to examples to theanswer app main main are java to course to the main main main are provided and the main are provided and the |                                                                                                  |       |  |  |  |  |  |  |  |  |
| 👸 🖷 Android 🌗 Project Files 🚸 😔 ≑ 🗱 🕻 😋 Th                                                                                                    | Answer,java $	imes$                                                                              | ۲     |  |  |  |  |  |  |  |  |
| 2 ► 1 app 1                                                                                                    | <pre>package course.examples.theanswer;</pre>                                                    | Grad  |  |  |  |  |  |  |  |  |
| Gradle Scripts                                                                                                    |                                                                                                  | dle   |  |  |  |  |  |  |  |  |
| 3                                                                                                    | import                                                                                           |       |  |  |  |  |  |  |  |  |
| grue 4                                                                                                    | <pre>public class TheAnswer extends Activity {</pre>                                             |       |  |  |  |  |  |  |  |  |
| 9                                                                                                    | public clubb membres extends metricly (                                                          |       |  |  |  |  |  |  |  |  |
| s<br>N 10                                                                                                    | <pre>private static final int[] answers = { 42, -10, 0, 100, 1000 };</pre>                       | + 1   |  |  |  |  |  |  |  |  |
| 11                                                                                                    | <pre>private static final int answer = 42;</pre>                                                 |       |  |  |  |  |  |  |  |  |
| 12<br>12                                                                                                    | <pre>private static String TAG = "TheAnswer";</pre>                                              |       |  |  |  |  |  |  |  |  |
| 15<br>14                                                                                                    | Override                                                                                         | +     |  |  |  |  |  |  |  |  |
| 5<br>15 o                                                                                                    | <pre>protected void onCreate(Bundle savedInstanceState) {</pre>                                  |       |  |  |  |  |  |  |  |  |
| 16                                                                                                    |                                                                                                  |       |  |  |  |  |  |  |  |  |
| 17                                                                                                    | <pre>// Required call through to Activity.onCreate()</pre>                                       |       |  |  |  |  |  |  |  |  |
| 18                                                                                                    | <pre>// Restore any saved instance state</pre>                                                   |       |  |  |  |  |  |  |  |  |
| 19                                                                                                    | <pre>super.onCreate(savedinstancestate);</pre>                                                   |       |  |  |  |  |  |  |  |  |
| 20                                                                                                    | // Set up the application's user interface (content view)                                        |       |  |  |  |  |  |  |  |  |
| 22                                                                                                    | <pre>setContentView(R.layout.answer_layout);</pre>                                               |       |  |  |  |  |  |  |  |  |
| 23                                                                                                    |                                                                                                  |       |  |  |  |  |  |  |  |  |
| 24                                                                                                    | <pre>// Get a reference to a TextView in the content view</pre>                                  |       |  |  |  |  |  |  |  |  |
| 25                                                                                                    | <pre>TextView answerView = findViewById(R.id.answer_view);</pre>                                 |       |  |  |  |  |  |  |  |  |
| 20                                                                                                    | <pre>int val = findAnswer():</pre>                                                               |       |  |  |  |  |  |  |  |  |
| 28                                                                                                    | String output = (val == answer) ? String.valueOf(answer) : getString(R.string.never k            | nc    |  |  |  |  |  |  |  |  |
| 29                                                                                                    |                                                                                                  | 1     |  |  |  |  |  |  |  |  |
| 30                                                                                                    | <pre>// Set desired text in answerView TextView</pre>                                            |       |  |  |  |  |  |  |  |  |
| 31                                                                                                    | answerView                                                                                       |       |  |  |  |  |  |  |  |  |
| ₫ 32<br>●                                                                                                    | .setlext(output);                                                                                |       |  |  |  |  |  |  |  |  |
| - 33                                                                                                    |                                                                                                  | Devi  |  |  |  |  |  |  |  |  |
| 35                                                                                                    | <pre>private int findAnswer() {</pre>                                                            | ce Fi |  |  |  |  |  |  |  |  |
| 36                                                                                                    | <pre>Log.d(TAG, msg: "Entering findAnswer()");</pre>                                             | le Ex |  |  |  |  |  |  |  |  |
| 37                                                                                                    | <pre>for (int val : answers) {</pre>                                                             | plor  |  |  |  |  |  |  |  |  |
| *                                                                                                    |                                                                                                  | Ÿ     |  |  |  |  |  |  |  |  |
| 📐 🛓 : Run 🔮 TODO 🖃 <u>6</u> : Logcat 🛛 🖓 Android Profiler                                                                                                    | Pg: Version Control 🛛 Terminal 🔱 Build 🔍 Event Log                                               | -     |  |  |  |  |  |  |  |  |
| Profile selected configuration                                                                                                    | 2:1 LF\$ UTF-8\$ Git: master \$ Context: <no context=""> 1</no>                                  |       |  |  |  |  |  |  |  |  |

![](_page_41_Figure_0.jpeg)

![](_page_42_Figure_0.jpeg)

#### **Layout Inspector**

# Shows the runtime organization of the user interface

|          | Ś.  | Android Studio File Edit View Navigate                               | Code Ana       | alyze Refactor    | Build Run             | Tools VCS Window Help               | 👌 😻 🔤 🐵 🕙 🚸 🧰 奈 🐠 100% 📾 Tue 9:56 AM Adam Porter 🔍 🌘         | ] ≔    |
|----------|-----|----------------------------------------------------------------------|----------------|-------------------|-----------------------|-------------------------------------|--------------------------------------------------------------|--------|
| ٠        | •   | •                                                                    | HelloWorl      | d [~/AndroidStudi | oProjects/CMSC        | 📜 AVD Manager                       | main/java/course/examples/helloworld/MainActivity.java [app] |        |
| -        | •   | H 🧕 🤂 🛹 🥕 🔏 🗗 🗖 🔍 🔍                                                  | ♦ ♦            | 🔨 🕞 app           | - 🕨 4                 | 🚣 SDK Manager                       | L ?                                                          | Q, 🗐   |
| - Pi     | H   | lelloWorld 🔪 📷 app 🔪 🖿 src 🔪 🖿 main 🔪 🖿 jav                          | a 👌 🛅 cou      | irse 🔪 🖿 examp    | oles 🔪 🖿 hello        | E Layout Inspector                  |                                                              |        |
| ++       |     | Android 🜗 💮 🖶 🔅 🗠                                                    | C MainAd       | ctivity.java ×    | /                     | () Theme Editor                     |                                                              | (2)    |
| : Projec | T   | app<br>manifacts                                                     | 1              | package           | course.e              | 🍐 Firebase<br>🖙 App Links Assistant |                                                              | Grad   |
| 2        | 1   | v 🖿 java                                                             | 2              | import a          | ndroid.a              | Tasks & Contexts                    | ▶                                                            | ē      |
| e        |     | course.examples.helloworld                                           | 4              | import a          | ndroid.o              | Generate JavaDoc                    |                                                              |        |
| Ictui    |     | C MainActivity                                                       | 5              |                   |                       | IDE Scripting Console               |                                                              |        |
| : Stru   |     | <ul> <li>Course.examples.nelloworld (andre</li> <li>Teres</li> </ul> | 6 👼            | public c          | lass Mai              | Create Command-line Launcher        | .vity {                                                      | _      |
| 12       | •   | Gradle Scripts                                                       | ,<br>8<br>9 ⊚1 | @0ve              | erride                | JShell Console<br>G Groovy Console  | (edInstanceState) {                                          |        |
| res      |     |                                                                      | 10             |                   | super.on              | Kotlin 🕨                            | (ate):                                                       |        |
| ptu      |     |                                                                      | 11             |                   | setConte              | ntView(R.lavout.acti                | vity main):                                                  |        |
| Ö        |     |                                                                      | 12             | }                 |                       |                                     |                                                              |        |
| 0        | 1   |                                                                      | 13             | }                 |                       |                                     |                                                              |        |
|          |     |                                                                      | 14             |                   |                       |                                     |                                                              |        |
|          |     |                                                                      |                |                   |                       |                                     |                                                              |        |
|          |     |                                                                      |                |                   |                       |                                     |                                                              |        |
|          |     |                                                                      |                |                   |                       |                                     |                                                              |        |
|          |     |                                                                      |                |                   |                       |                                     |                                                              |        |
|          |     |                                                                      |                |                   |                       |                                     |                                                              |        |
|          |     |                                                                      |                |                   |                       |                                     |                                                              |        |
|          |     |                                                                      |                |                   |                       |                                     |                                                              |        |
|          |     |                                                                      |                |                   |                       |                                     |                                                              |        |
|          |     |                                                                      |                |                   |                       |                                     |                                                              |        |
| s        |     |                                                                      |                |                   |                       |                                     |                                                              |        |
| riant    |     |                                                                      |                |                   |                       |                                     |                                                              |        |
| I Val    |     |                                                                      |                |                   |                       |                                     |                                                              |        |
| Build    |     |                                                                      |                |                   |                       |                                     |                                                              | _      |
| <b>ب</b> | •   |                                                                      |                |                   |                       |                                     |                                                              |        |
| 6        |     |                                                                      |                |                   |                       |                                     |                                                              | evic   |
| rites    |     |                                                                      |                |                   |                       |                                     |                                                              | e File |
| Favo     |     |                                                                      |                |                   |                       |                                     |                                                              | eEx    |
| 10       | ì   |                                                                      |                |                   |                       |                                     |                                                              | plore  |
| ×        |     |                                                                      |                | MainActivity      |                       |                                     |                                                              | 4      |
|          |     | 4: Run TODO E 6: Logcat n Android                                    | d Profiler     | Terminal          | J <sup>10</sup> Build |                                     | (3) Event                                                    | Log    |
|          | j G | radle build finished in 1m 3s 301ms (5 minutes ago)                  |                |                   |                       |                                     | 6:14 LF\$ UTF-8\$ Context: <no context=""></no>              | 10 级   |

![](_page_45_Picture_0.jpeg)

#### Next

**Application Fundamentals** 

#### **Example Applications**

HelloWorld

TheAnswer